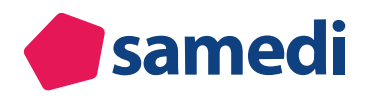

# Individualisierung Ihres Buchungswidgets

Im Folgenden erläutern wir Ihnen, was das samedi-Buchungswidget, auch Buchungsmaske genannt, ist und wie Sie dieses individualisieren können, um Ihre Patient\*innen-Journey zu optimieren.

# Index

- 1. Was ist das Buchungswidget?
- 2. Wo kann ich Einstellungen des Buchungswidgets vornehmen?
- 3. Welche Einstellungen des Buchungswidgets sind möglich?
- 4. Kennen Sie die individuellen Leistungen unser Tochterfirma Digital Infusion?

# • 1 Was ist das Buchungswidget?

Das Buchungswidget ist die Buchungsmaske für Ihre Online-Terminbuchung und dient Ihnen als Webauftritt. Sie können das Buchungswidgt direkt auf Ihrer Webseite einbauen oder den Link in sozialen Medien oder per E-Mail teilen.

| <ul> <li>Online-Terminbuchung — Praxis</li> </ul>          | Dr. Sorglos | DE 🌐                    |
|------------------------------------------------------------|-------------|-------------------------|
| erminart & Zeit auswählen                                  | Anmeldung   | (3)<br>Termin bestätige |
| Krankenversicherung<br>Wählen Sie Ihre Krankenversicherung |             | ^<br>*                  |
| Behandler/Kategorie                                        |             | ~                       |
| Terminart                                                  |             | ~                       |
| Datum und Ubrzeit                                          |             | ~                       |

Abbildung 1: Buchungswidget: Auswahl der Versicherung

| 0                                                                      | 2         | 3             |
|------------------------------------------------------------------------|-----------|---------------|
| rminart & Zeit auswählen                                               | Anmeldung | Termin bestät |
| Krankenversicherung gesetzlich                                         |           | ~             |
| Behandler/Kategorie                                                    |           | ^             |
| O Dr. med. Einfach, Berta<br>Fachärztin für Allgemeinmedizin           |           |               |
| O Dr. med. Sorglos, Michael<br>Facharzt für Hals-Nasen-Ohren-Heilkunde |           |               |
| Terminart                                                              |           | ~             |
| Datum und Elbrzeit                                                     |           | ~             |

Abbildung 2: Buchungswidget: Auswahl der Kategorie / Behandler\*in

### Exkurs: Wie buchen Patient\*innen Online-Termine?

#### (i) Klicken Sie hier, um zum Video-Tutorial der Online-Terminbuchung zu gelangen.

Damit Patient\*innen selbstständig online einen Termin buchen können, wählen Sie im samedi-Buchungswidget ihre Versicherung und eine Kategorie wie beispielsweise eine\*n Behandler\*in "Dr. med. Sorglos" oder auch eine Terminkategorie wie "Akut-Sprechstunde" aus, welche als Vorauswahl für die dazugehörigen Terminarten fungiert. Im nachfolgenden Schritt entscheiden sich Patient\*innen für die gewünschte Terminart sowie das passende Datum und eine verfügbare Uhrzeit.

Nach Anklicken des Buttons "Weiter zur Terminbuchung" können sich Patient\*innen mit ihren samedi-Patientenkontodaten anmelden oder neu registrieren. Alternativ können Sie Ihren Patient\*innen die Möglichkeit einer Gastbuchung ermöglichen.

Anschließend werden weitere Stammdaten abgefragt, sofern Sie diese von Ihren Patient\*innen benötigen. Zusätzlich können behandlunsgsrelevante Daten in Form von "Kommentar-Sets" (vgl. S. 22) wie Handlungsaufforderungen (zum Beispiel über das Abhaken von Informationen) abgefragt werden. Außerdem bietet sich die Möglichkeit, weitere Informationen an Ihre Patient\*innen weiterzugeben (zum Beispiel: "Denken Sie an das Mitbringen Ihres Impfpasses").

Nachdem der Weitergabe persönlicher Daten sowie der Kenntnis der Datenschutzerklärung zugestimmt wurde, kann die Terminbuchung mit einem Klick auf die Schaltfläche "Termin buchen" abgeschlossen werden. Im Anschluss an die Buchung werden den Patient\*innen die Terminbestätigung, eine Google-Karte für die Anfahrt angezeigt und, bei erlaubter Patientenbenachrichtigung, die Terminbestätigung zugesendet.

#### (!) Hinweis:

In Ihrem internen samedi-Kalender können Sie unter anderem auf Ihrer Startseite den gebuchten Online-Termin einsehen. Mit einem Klick auf den gebuchten Termin kann Ihnen dieser automatisch im Kalender des entsprechenden Tages sowie der gebuchten Kalender-spalte (Ressource) angezeigt werden. Online-Termine sind durch einen farbigen Balken an der rechten Seite erkennbar. Mit einem Doppelklick auf die Terminart erscheinen in der rechten Terminbuchungsmaske die Angaben der Terminbuchung sowie die vom Patienten bzw. von der Patientin online eingegebenen Stammdaten.

| 🛑 samedi 🖓 Startseite 🗎 Kale | nder 😤 Call-Center           | 🖹 Formulare 🛛 Nachrichten | 🔟 Statistik 🗵 Patienten     |
|------------------------------|------------------------------|---------------------------|-----------------------------|
| 영 🗇 Heute < > Freit          | <b>ag</b> 28. Mai 2021 KW 21 |                           |                             |
| Multifunktion                | Dr. Sorglos                  | MFA                       |                             |
| 40                           |                              |                           | <b>4</b> 0                  |
| 50<br>13                     |                              |                           | 50                          |
| 10                           |                              |                           | 10                          |
| 20                           |                              |                           | 20                          |
| 40                           |                              | Samedi Testoa             | tient:02.04.1953 · 00·10 40 |
| 50                           | Samedi, Testpatient;02.04.19 | 953 ; 00:30               | 50                          |
| 14                           | Sprechstande Neuvorsteilung  |                           | 14                          |
| 10                           |                              |                           | 10                          |
| 30                           |                              |                           | 30                          |
| 40                           |                              |                           | 40                          |

Abbildung 3: Beispiel eines online gebuchten Termins - Kennzeichnung durch einen farbigen Balken auf der rechten Seite

# • 2 Wo kann ich Einstellungen des Buchungswidgets vornehmen?

Die Einstellungen des Buchungswidgtes finden Sie in Ihren Einstellungen unter dem Reiter "Webseite":

#### (!) Hinweis:

Die Einstellungen können nur eingesehen sowie vorgenommen werden, sofern Sie über Administrationsrechte verfügen. Sollten Sie diese nicht haben, erkundigen Sie sich in Ihrer Institution.

## 2.1 Aufruf Ihrer Einstellungen:

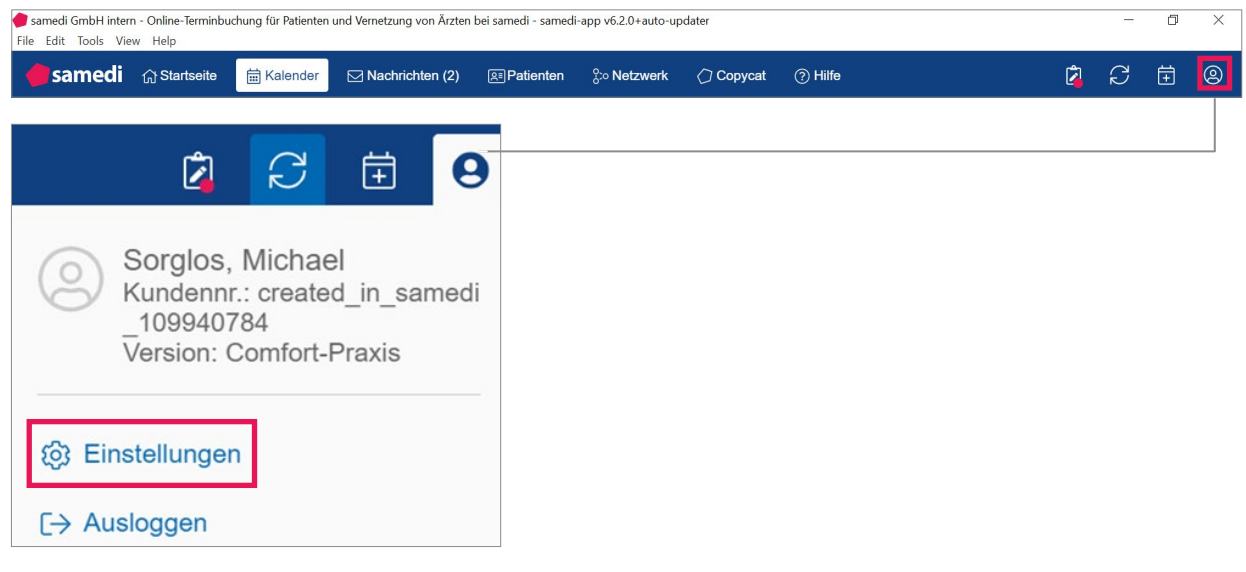

Abbildung 4: Zugriff auf die Kalender-Einstellungen

• 2.2 Öffnen des Reiters "Webseite" und des Unterreiters "Buchungswidget":

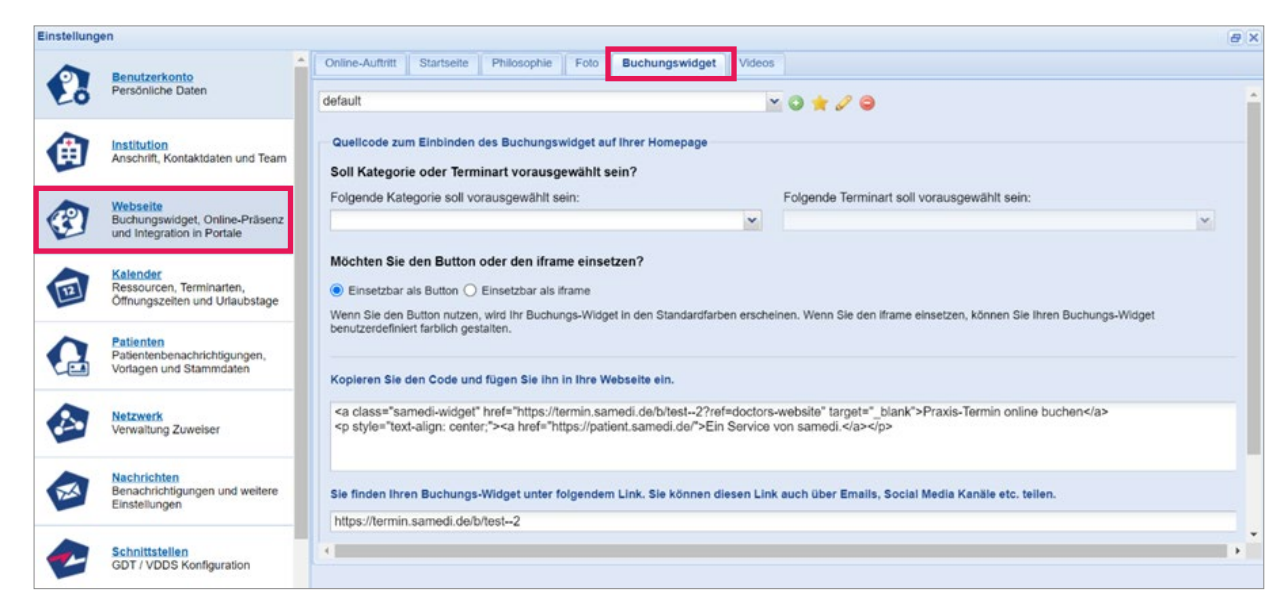

Abbildung 5: Buchungswidget-Einstellungen

# • 3 Welche Einstellungen des Buchungswidgets sind möglich?

Es können Einstellungen hinsichtlich der Funktionalität und Optik Ihres Buchungswidgets vorgenommen werden.

Hierzu gibt es die Möglichkeit, ein **allgemeines Standard-Buchungswidget ("default"-Buchungswidget) (vgl. Abbildung 1** und 2) zu verwenden und/oder weitere **individuelle Buchungswidgets** (vgl. Abbildung 6 und 7) zu kreieren.

#### 3.1 Individuelle Buchungswidgets

Individuelle Buchungswidgets könnten an einer passenden Stelle auf Ihrer Webseite platziert werden. So können Sie neben Ihrem Leistungsspektrum spezifische Termine anbieten. Zum Beispiel können bei der Vorstellung der behandelnden Ärzt\*innen zwei Buchungswidgets eingebaut werden. Ein Buchungswidget für Herrn Dr. med. Sorglos sowie eins für die buchbaren Termine bei Frau Dr. med. Einfach:

| ♠ Online-Terminbuchung — Praxis Dr. Sorglo                                                                       | s                                 | DE 🌐                   |
|----------------------------------------------------------------------------------------------------|-----------------------------------|------------------------|
| 1<br>Terminart & Zeit auswählen                                                                                  | Anmeldung                         | 3<br>Termin bestätiger |
| Krankenversicherung privat                                                                                       |                                   | v                      |
| Behandler/Kategorie                                                                                              |                                   | ^                      |
| O Dr. med. Sorglos, Michael<br>Facharzt für Hals-Nasen-Ohren-Heilkunde                                           |                                   |                        |
| Terminart                                                                                                    |                                   | ×                      |
| Datum und Uhrzeit                                                                                                |                                   | ×.                     |
| 🔞 Weiter zur Terminbuchung                                                                                       |                                   |                        |
| Alle buchungsrelevanten Inhalte werden bereitgestellt und verantwortet von der<br>Ein Service von <b>@samedi</b> | Institution "Praxis Dr. Sorglos". |                        |
| © 2021 samedi GmbH   Impressum   AGB   Datenschutz                                                               |                                   |                        |

Abbildung 6: individuelles Buchungswidget für Herrn Dr. med. Sorglos

| ♠ Online-Terminbuchung — Praxis Dr. Einfach                                                                     |                                | DE 🌐                 |
|----------------------------------------------------------------------------------------------------|--------------------------------|----------------------|
| 1<br>erminart & Zeit auswählen                                                                                  | 2<br>Anmeldung                 | 3<br>Termin bestätig |
| Krankenversicherung privat                                                                                      |                                | ~                    |
| Behandler/Kategorie O Dr. med. Einfach, Berta Fachärztin für Allgemeinmedizin                                   |                                | ~                    |
| Terminart                                                                                                    |                                | ~                    |
| Datum und Uhrzeit                                                                                               |                                | ~                    |
| 🕅 Weiter zur Terminbuchung                                                                                      |                                |                      |
| e buchungsrelevanten Inhalte werden bereitgestellt und verantwortet von der Ins<br>n Service von <b>@samedi</b> | titution "Praxis Dr. Sorglos". |                      |
| 2021 samedi GmbH   Impressum   AGB   Datenschutz                                                                |                                |                      |

Abbildung 7 individuelles Buchungswidget für Frau Dr. Einfach

# • 3.1.1 Einstellungen des individuellen Buchungswidgets

| Um ein individuelles Buchun | gswidget zu erstellen, klicken Sie auf das Plus: 📀– |                 |
|-----------------------------|-----------------------------------------------------|-----------------|
| Einstellungen               |                                                     |                 |
| Benutzerkonto               | Online-Auftritt Startseite Philosophie Foto Buchun  | gswidget Videos |
| Persönliche Daten           | default                                             | × 🙆 🚖 🖉 🖨       |

Abbildung 8: Erstellung individueller Buchungswidgets mittels "+" -Button

Anschließend können Sie das neue Buchungswidget benennen:

| instellung | en                                                                     |                                                                                                    | 8                 |
|------------|------------------------------------------------------------------------|----------------------------------------------------------------------------------------------------|-------------------|
| 2          | Benutzerkonto<br>Personiche Daten                                      | Online Auftritt Startseite Philosophie Foto Buchungswidget Videos neu *     Name:                                           |                   |
| -          |                                                                        | neu                                                                                                    |                   |
|            | Institution<br>Anschrift, Kontaktdaten und Team                        | Kategorie:<br>Sichtbare Kategorien der Online-Buchung bestimmen (keine Auswahl = alle sichtbar)                             | v                 |
|            | Webseite                                                               | Überschrift:                                                                                                    |                   |
| 3          | Buchungswidget, Online-Präsenz<br>und Integration in Portale           | Dies wird staft des Institutionsnamens in der Überschnitt des Buchungswidgets gezeigt<br>Google Analytics Tracking Code (): |                   |
|            | Kalender<br>Ressourcen, Terminarten,<br>Offnungszeiten und Urlaubstage | Lesen Sie mehr zu Google Analytics.<br>Zielseite 10:                                                                        |                   |
| G          | Patienten<br>Patientenbenachrichtigungen,<br>Vorlagen und Stammdaten   | Versicherungsauswahi:                                                                                                    |                   |
| 4          | Netzwerk<br>Verwaltung Zuweiser                                        | Den Patienten das allgemeine Kommentarfeld anzeigen.     Buchungs-Widget-Design                                             |                   |
| M          | Nachrichten<br>Benachrichtigungen und weitere<br>Einstellungen         | Diese Farben bestimmen die übrige Gestaltung wie die Schriftfarbe, Schattierungen usw.<br>Primärfarbe ():                   |                   |
| 2          | Schnittstellen<br>GDT / VDDS Konfiguration                             | Standard Y<br>Sekundärfarbe 10:                                                                                             | ern 🛛 🔀 Abbrecher |

Abbildung 9: Vergabe eines Namens für ein individuelles Buchungswidget

() Achten Sie darauf, dass der Name des individuellen Buchungswidgets in Kleinbuchstaben eingegeben werden muss. Außerdem sind Umlaute und Sonderzeichen (mit Ausnahme des Bindestriches "-") nicht möglich.

Wählen Sie anschließend die zugehörige Kategorie und speichern den Vorgang.

| Einstellung | en                                                                     |                                                                                                    |   |           | 6          | 9 |
|-------------|------------------------------------------------------------------------|----------------------------------------------------------------------------------------------------|---|-----------|------------|---|
| 0           | Benutzerkonto<br>Personiche Daten                                      | Online-Authrit Startsote Philosophie Foto Buchungswidget Videos neu *                                     |   |           |            |   |
| 20          |                                                                        | sorgios                                                                                                   |   |           |            | í |
|             | Institution<br>Anschrift, Kontaktdaten und Team                        | Kategorie:                                                                                                |   |           |            |   |
| -           | Mehaalta                                                               | I<br>Dr. med. Einfach, Berta                                                                              |   |           | V          |   |
| C           | Buchungswidget, Online-Präsenz<br>und Integration in Portale           | Dr. med. Sorgios, Michael                                                                                 |   |           |            |   |
|             | Kalender<br>Ressourcen, Terminarten,<br>Offnungszeiten und Urlaubstage | Lesen Sie mehr zu Google Analytics. Zietseite 1:                                                          |   |           |            |   |
|             | Patienten<br>Patientenbenachrichtigungen,<br>Vorlagen und Stammdaten   | Versicherungsauswahl:                                                                                     |   |           | ~          |   |
|             | Netzwerk<br>Verwaltung Zuweiser                                        | Den Patienten das allgemeine Kommentarfeld anzeigen.      Buchungs-Widget-Design                          |   |           |            |   |
|             | Nachrichten<br>Benachrichtigungen und weitere<br>Einstellungen         | Diese Farben bestimmen die übrige Gestaltung wie die Schrittfarbe, Schattierungen usw.<br>Primärfarbe (): |   |           |            |   |
|             | Schnittstallen                                                         | Standard                                                                                                  | ~ |           |            |   |
|             | GDT / VDDS Konfiguration                                               | Sekundårfarbe 🕕:                                                                                          |   | Speichern | 8 Abbreche | 2 |

Abbildung 10: Zuordnung der Kategorie für individuelle Buchungswidgets

Nach Erstellung des individuellen Buchungswidgets können Sie im Drop-Down-Menü der Hauptansicht zwischen diesen (im Beispiel: "einfach" und "sorglos") wechseln:

| Einstellung | en                                             |                                                          |            |
|-------------|------------------------------------------------|----------------------------------------------------------|------------|
| 0           | Benutzerkonto                                  | Online-Auftritt Startseite Philosophie Foto Buchungswidg | yet Videos |
| Łô          | Persönliche Daten                              | default                                                  | 0 🛧 🖉 🕥    |
| A           | Institution<br>Anschrift Kontaktdaten und Team | 🚖 default                                                |            |
|             |                                                | einfach                                                  |            |
|             |                                                | sorglos                                                  |            |

Abbildung 11: Auswahl individueller Buchungswidgets

Ihnen ist es möglich, mehrere Buchungswidgets zu nutzen und diese je nach Zweck auf Ihrer Webseite zu platzieren. Jedes hinterlegte Buchungswidget verfügt über eine eigene URL und kann einzeln eingebunden werden.

Wählen Sie zum Beispiel das "sorglos-Buchungswidget", die Kategorie "Dr. med. Sorglos, Michael" und eine spezifische Terminart wie die "Privatsprechstunde" und platzieren Sie den zugehörigen Link des Buchungswidgets auf Ihrer Webseite (zum Beispiel bei der Leistungsbeschreibung von Herrn Dr. med. Sorglos):

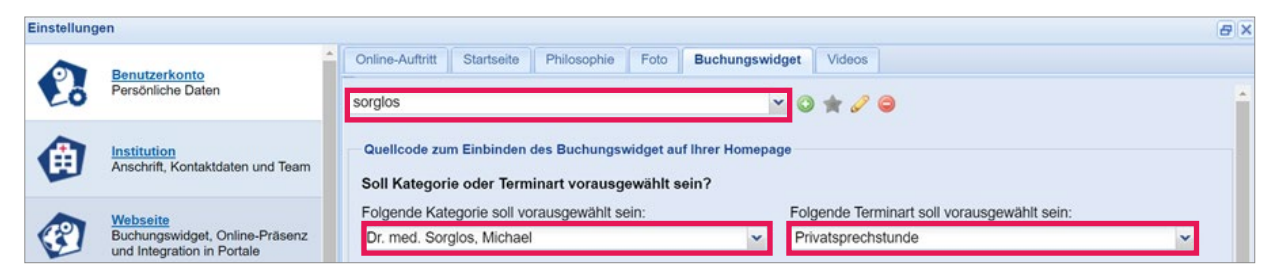

Abbildung 12: Vorausgewählte Kategorie und Terminart für das individuelle Buchungswidget

| Einstellunge | n                                                                                              |                                                                                                    |                                                                                                    |  |
|--------------|------------------------------------------------------------------------------------------------|----------------------------------------------------------------------------------------------------|----------------------------------------------------------------------------------------------------|--|
| 2            | Benutzerkonto<br>Persönliche Daten                                                             | Conine-Julfvit Startsele Philosophie Folo Buchungswidget Videos                                                                                                    | • 0 ★ 2 0                                                                                           |  |
| ۲            | Institution<br>Anschrift, Kontaktidaten und Team                                               | Overlicode zum Einbinden des Buchungswidget auf Ihrer Homepage<br>Soll Kategorie oder Terminart vorausgewählt sein?                                                                                                    |                                                                                                    |  |
| -            | Webseite                                                                                       | Folgende Kategorie soll vorausgewählt sein:                                                                                                    | Folgende Terminart soll vorausgewählt sein:                                                         |  |
| 31           | Buchungswidget, Online-Präsenz                                                                 | Dr. med. Sorgios, Michael                                                                                                    | Privatsprechstunde v                                                                                |  |
|              | Patienten<br>Patienten<br>Patienten<br>Patientenbenachrichtigungen,<br>Vorlagen und Stammdaten | Einsetzbar als BuftonEinsetzbar als fihrme     Wien sise den Button nutzen, wird ihr Buchungs-Widget in den Standardfarben erscheinen. Wenn Sie den Iframe einsetz     Kopieren Sie den Code und Rigen Sie ihn in Ihre Webseite ein. | en, können Sie Ihren Buchungs-Widgel benutzerdefniert farblich gestalten.                           |  |
|              | Vorlagen und Stammdaten<br>Netzwerk<br>Verwaltung Zuweiser                                     | <a class="samed-widget" href="https://termin.samedi.dei/best-2/sorgios/sorgios-michael/prvate-sprechstund&lt;br&gt;&lt;a href=" https:="" patient.samedi.dei"="">Ein Service von samedi.</a>                                         | e-2?ref=doctors-website" target="_blank">Praxis-Termin online buchen                                |  |
| -            | Nechrichten                                                                                    | Sie finden Ihren Buchungs-Widget unter folgendem Link. Sie können diesen Link auch über Emails, Social Media                                                                                                    | Kanäle etc. teilen.                                                                                 |  |
| (Bas)        | Benachrichtigungen und weitere<br>Einstellungen                                                | https://termin.samedi.de/bitest2/sorgios/sorgios-michael/private-sprechstunde2                                                                                                    |                                                                                                    |  |
| •            | Schnittatellen<br>GDT / VDDS Konfiguration                                                     | Um das Booking Widget in einer anderen Sprache anzuzeigen, fügen Sie bitte den Parameter "Ing" an das Ende in<br>Intfps://termin.samedi.de/bitest-2/sorg/os/sorg/os-michae/ip/wate-sprechstunde-2?ing=en                             | tes Links hinzu. Beispielsweise öffnet die folgende URL das Booking Widget in englischer Sprache. 🛈 |  |

Abbildung 13: Übersicht eines individuellen Buchungswidgets

Da die Einstellungsmöglichkeiten der individuellen Buchungswidget-Einstellungen analog zu den Standardeinstellungen vorgenommen werden, präsentieren wir Ihnen im nächsten Abschnitt die Einstellungen des Standard-Buchungswidgtes "default"-Buchungswidget, im Detail.

# 3.2 Standard-Buchungswidget ("default-Buchungswidget")

Das "default"-Buchungswidget ist standardmäßig bereits vorausgewählt:

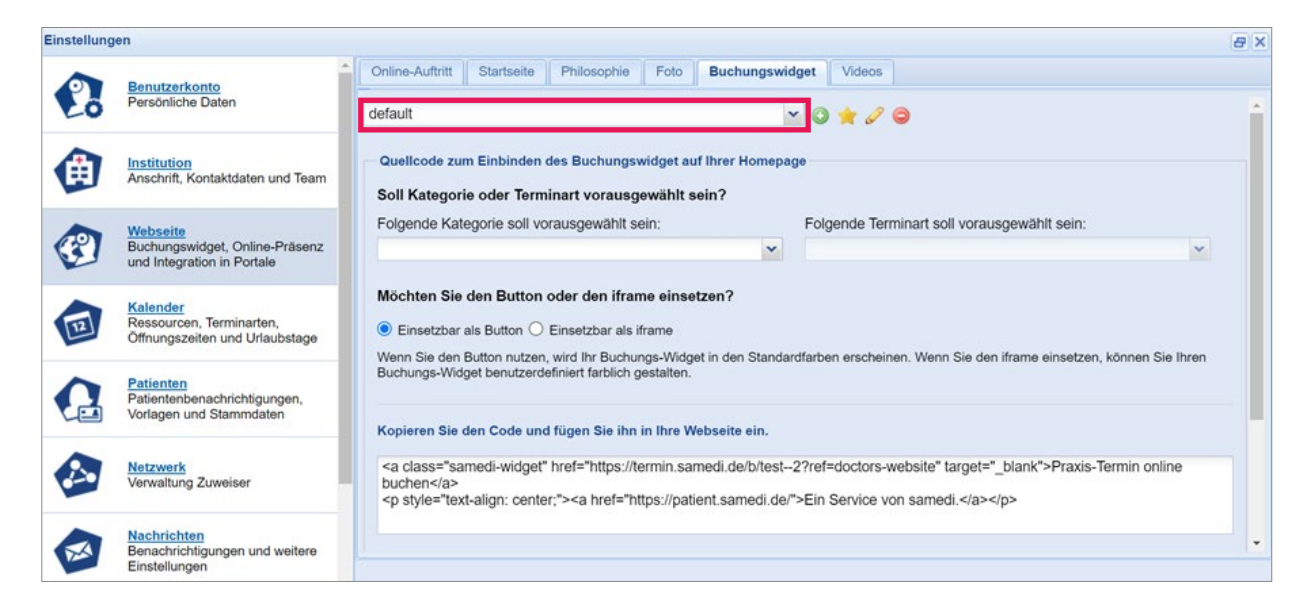

Abbildung 14: "default"-Buchungswidget-Einstellungen

#### 3.2.1 Einstellungen des Standard-Buchungswidgets ("default-Buchungswidget")

Zur Einbindung Ihres Buchungswidgets auf Ihrer Webseite können folgende Einstellungen vorgenommen werden:

#### Vorauswahl einer Kategorie und Terminart

Das allgemeine Standard-Buchungswidget "default" kann mit einer spezifischen Kategorie und zugehörigen Terminart verknüpft werden. Das ist u.a. sinnvoll, sofern Sie nur eine Online-Termin-Kategorie anbieten.

#### Einbinden Ihres Buchungswidgets per Button oder iframe:

Das Buchungswidget kann entweder als Button (Weblink bzw. "Domain-Weiterleitung: Öffnung im separaten Tab") (vgl. Abbildung 14) oder als iframe ("HTML-Element direkt auf Ihrer Webseite") (vgl. Abbildung 15) auf Ihrer Webseite eingebaut werden. Zudem können Sie Ihren Buchungswidget-Link in Ihren Social-Media-Kanälen oder per E-Mail an Ihre Patient\*innen verschicken.

() Erkundigen Sie sich bezüglich einer präferierten Option am besten auch bei Ihrem/Ihrer Websitebetreuer\*in.

Button: Zum Einbinden via "Domain-Weiterleitung" nutzen Sie folgenden Link:

| Möchten Sie den Button oder den iframe einsetzen?         Einsetzbar als Button         Einsetzbar als Button         Einsetzbar als iframe         Wenn Sie den Button nutzen, wird Ihr Buchungs-Widget in den Standardfarben erscheinen. Wenn Sie den iframe einsetzen, können Sie Ihren Buchungs-Widget be | nutzerdefiniert farblich gestalten. |
|----------------------------------------------------------------------------------------------------|-------------------------------------|
| Kopieren Sie den Code und fügen Sie ihn in Ihre Webseite ein.<br><a class="samedi-widget" href="https://termin.samedi.de/b/test2?ref=doctors-website" target="_blank">Praxis-Termin online buchen</a><br><a href="https://patient.samedi.de/">Ein Service von samedi.</a>                                     |                                     |

Abbildung 15: Button-Einbettungs-Code (Domain-Weiterleitung)

Eine Buchungswidget-Einbindung via Button ("Domain-Weiterleitung") können SIe in der folgenden Grafik einsehen:

| $ \begin{array}{c c} \bullet & \text{Online-Terminbuchung} & \times & \bullet \\ \hline \hline \bullet & \rightarrow & \bullet & \bullet \\ \hline \bullet & \bullet & \bullet & \bullet \\ \hline \bullet & \bullet & \bullet & \bullet \\ \hline \end{array} $ | ps://termin. <b>samedi.de</b> /b/test2/1                                                                                                    |                                                     |                   |
|----------------------------------------------------------------------------------------------------|----------------------------------------------------------------------------------------------------|-----------------------------------------------------|-------------------|
|                                                                                                    | <ul> <li>Online-Terminbuchung — Praxi</li> </ul>                                                                                                    | s Dr. Sorglos                                       | DE 🕀              |
|                                                                                                    | 1<br>Terminart & Zeit auswählen                                                                                                    | 2<br>Anmeldung                                      | Termin bestätigen |
|                                                                                                    | Krankenversicherung<br>Wählen Sie Ihre Krankenversicherung                                                                                           |                                                     | •<br>•            |
|                                                                                                    | Behandler/Kategorie<br>Terminart                                                                                                    |                                                     | ~<br>~            |
|                                                                                                    | Datum und Uhrzeit                                                                                                    |                                                     | Ŷ                 |
|                                                                                                    | 🔯 Weiter zur Terminbuchung                                                                                                    |                                                     |                   |
|                                                                                                    | Alle buchungsrelevanten Inhalte werden bereitgestellt und ver<br>Ein Senice von <b>@samedi</b><br>© 2021 samedi GmbH   Impressum   AGB   Datenschutz | antwortet von der Institution "Praxis Dr. Sorglos". |                   |

Abbildung 16: Button-Einbindung: Domain-Weiterleitung des Buchungswidgets

#### iframe: Für die iframe-Einbettung nutzen Sie folgenden Link:

| /löchten Sie den Button oder den iframe einsetzen?                                                                                                    |
|----------------------------------------------------------------------------------------------------|
| ) Einsetzbar als Button 💿 Einsetzbar als iframe                                                                                                    |
| Venn Sie den Button nutzen, wird Ihr Buchungs-Widget in den Standardfarben erscheinen. Wenn Sie den iframe einsetzen, können Sie Ihren Buchungs-Widget benutzerdefiniert farblich gestalten. |
|                                                                                                    |
|                                                                                                    |
| Kopieren Sie den Code und fügen Sie ihn in Ihre Webseite ein.                                                                                                    |
| Kopieren Sie den Code und fügen Sie ihn in Ihre Webseite ein.<br>                                                                                                    |
| Kopieren Sie den Code und fügen Sie ihn in Ihre Webseite ein.<br>height: 100%; min-height: 600px;"><br><a href="https://patient.samedi.de/">Ein Service von samedi.</a>                      |

Abbildung 17: iframe-Einbettungs-Code

Eine Buchungswidget-Einbindung via iframe können SIe in der folgenden Grafik einsehen:

| Sprechst   | unde   Ambulant | es & stationäres:                                                     | Operieren   /     | Allergologie |
|------------|-----------------|-----------------------------------------------------------------------|-------------------|--------------|
| Die Praxis | Schwerpunkte    | Ihre Ärzte                                                            | Für Ärzte         | Sprechzeiten |
|            |                 | Online-Terminbuchung — Praxis Dr. Sorglos                             | ه »<br>0          |              |
|            |                 | heminari & Zeit zuswählen Annold<br>Konkensersichening print          | ng Ternin bestädg |              |
| 1          |                 | BehandleriKategole                                                    | *                 |              |
|            | 4               | Or. med. Einfach, Berts     Techtache für Aligeneileneilde            |                   |              |
|            |                 | O Dr. med. Sorgios, Michael     Fachart far Halt Nasen-Otron-Haltande |                   |              |
|            |                 |                                                                       |                   |              |

Abbildung 18: iframe-Einbindung: Öffnung des Buchungswidgets auf Ihrer Webseite

#### Buchungswidget-Link für Ihre Social-Media-Kanäle oder den E-Mail-Versand:

Sie finden Ihren Buchungs-Widget unter folgendem Link. Sie können diesen Link auch über Emails, Social Media Kanäle etc. teilen. https://termin.samedi.de/b/test--2

Abbildung 19: Buchungswidget-Link für Ihre Social-Media-Kanäle oder den E-Mail-Versand

Den Link Ihres Buchungswidgets können Sie mit Ihren Patient\*innen per E-Mail oder in Ihren Social-Media-Kanälen teilen.

#### Generierung Ihres Buchungswidgets in weiteren Sprachen:

Außerdem können Sie Ihr Buchungswidget in einer anderen Sprache generieren. Angebotene Sprachen finden Sie per Mouseover über das Infozeichen: (1)

Arabisch (ar), deutsch (de), englisch (en), spanisch (es), französisch (fr), niederländisch (nl), polnisch (pl), portugiesisch (pt), russisch (ru) und türkisch (tr) stehen Ihnen zur Auswahl.

Zur Generierung eines Buchungswidgets in einer der genannten Sprachen fügen Sie dem zuvor erstellten Code das entsprechende Sprachkürzel hinzu. In dem folgenden Beispiel wird "en" für die Übersetzung in das Englische verwendet:

| Um das Booking Widget in einer anderen Sprache anzuzeigen, für<br>URL das Booking Widget in englischer Sprache | en Sie bitte den Parameter "Ing" an das Ende des Links hinzu. Beispielsweise öffnet die folgende |
|----------------------------------------------------------------------------------------------------|--------------------------------------------------------------------------------------------------|
| https://termin.samedi.de/b/test2?lng=en                                                                        |                                                                                                  |

Abbildung 20: Buchungswidget in englischer Sprache

() Achten Sie darauf, dass bei Übersetzung des Buchungswidgets in eine andere Sprache die angebotenen Termine sowie Kategorien ebenfalls in dieser Sprache konfiguriert werden müssen.

| ♠ Online appointment booking — Praxis I                                       | Dr. Sorglos              | EN 🤀                    |
|-------------------------------------------------------------------------------|--------------------------|-------------------------|
| Choose appointment type & time                                                | C2<br>Sign up            | 3<br>Confirm appointmen |
| Insurance private                                                             |                          | ~                       |
| Doctor/category                                                               |                          | ^                       |
| O Dr. med. Sorglos, Michael<br>Facharzt für Hals-Nasen-Ohren-Heilkunde        |                          |                         |
| Appointment type                                                              |                          | ~                       |
| Date and time                                                                 |                          | ~                       |
| O Proceed to appointment booking                                              |                          |                         |
| All content related to the booking is provided and handled by the institution | on "Praxis Dr. Sorglos". |                         |
| his service is powered by <b>@samedi</b>                                      |                          |                         |
| 2021 samedi GmbH   Imprint   Terms of Use   Data security                     |                          |                         |

Abbildung 21: Buchungswidget in englischer Sprache mit deutscher Überschrift und Kategorie

#### 3.2.2 Visuelle Einstellungen:

Weitere Einstellungen wie zum Beispiel Farbänderungen können Sie vornehmen, indem Sie auf das Stiftsymbol klicken: 🥜

| Einstellung       | en            |   |                 |            |             |      |                |        |
|-------------------|---------------|---|-----------------|------------|-------------|------|----------------|--------|
| Benutzerkonto     | Benutzerkonto | 1 | Online-Auftritt | Startseite | Philosophie | Foto | Buchungswidget | Videos |
| Persönliche Daten |               |   | default         |            |             |      | <b>~</b> O     | * 🖉 👄  |

Abbildung 22: Anpassungen des Buchungswidgets mittels "Stift" -Buttons

Anschließend öffnet sich die folgende Einstellungsansicht wie schon aus dem individuellen Buchungswidgets bekannt (vgl. Kapitel 3.1):

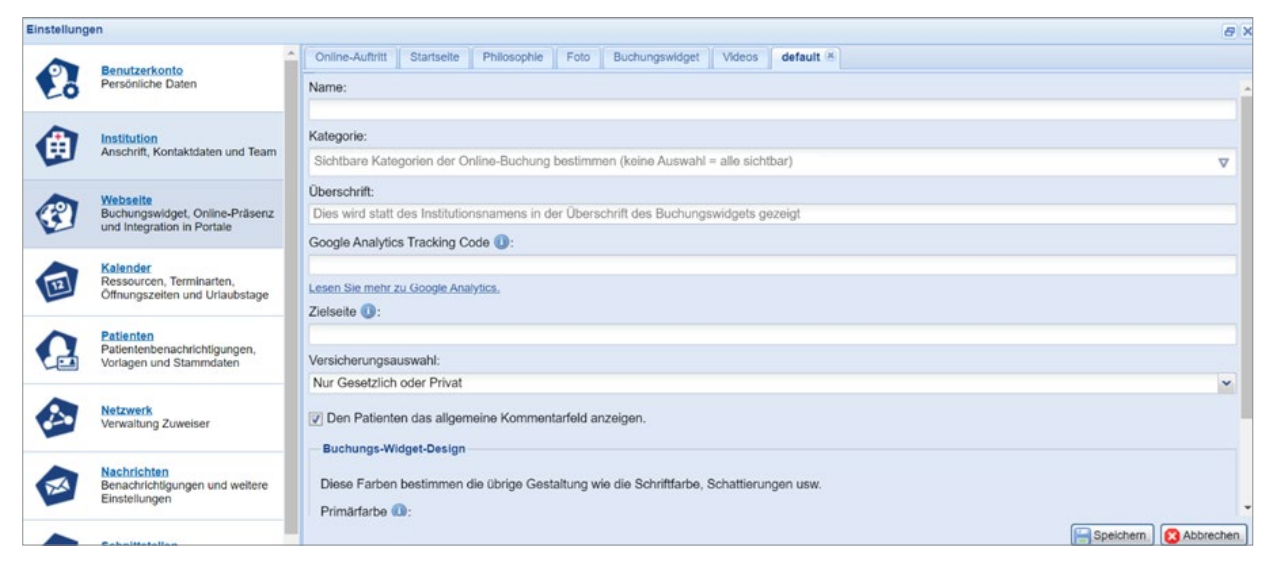

Abbildung 23: Weitere Einstellungsmöglichkeiten des Buchungswidgets

#### Überschrift Ihres Buchungswidgets

Hier kann unter anderem die Überschrift Ihres Buchungswidgtes geändert werden. Standardmäßig wird der Institutionsname angezeigt, welchen Sie unter dem Reiter "Institution" sowie Unterreiter "Kontaktdaten" angeben:

| A Online-Terminbuchung − Praxis D | r. Sorglos | DE 🌐                   |
|-----------------------------------|------------|------------------------|
| 1<br>Terminart & Zeit auswählen   | Anmeldung  | 3<br>Termin bestätigen |

Abbildung 24: Überschrift des Buchungswidgets

#### (!) Hinweis:

Die Überschrift Ihres Buchungswidgets ist standardmäßig der Name aus den Angaben Ihrer Institutionskontaktdaten wie in folgender Grafik ersichtlich:

| 0                          | Benutzerkonto                                | Dashboard samedi-Updates Videosprechstunde Konta                                                                                                    | Rechnungsstellung Konto-Einstellung Teammitgleder Benutzergruppen Erweiterte Einstellungen Schlusselantragen                                                                                                    |
|----------------------------|----------------------------------------------|----------------------------------------------------------------------------------------------------|----------------------------------------------------------------------------------------------------|
| Lõ                         | Persönliche Daten                            | Anachrift                                                                                                    |                                                                                                    |
|                            |                                              | Name (*):                                                                                                    |                                                                                                    |
|                            |                                              | Praxis Dr. Sorglos                                                                                                    |                                                                                                    |
|                            | Anschrift, Kontaktdaten und Team             |                                                                                                    | PLZ:                                                                                                    |
|                            |                                              | Teststraße 6                                                                                                    | 10965                                                                                                    |
| 2                          | Webseite<br>Buchungswidget, Online-Präsenz   | Stadt.                                                                                                    | Country:                                                                                                    |
| und Integration in Portale | und Integration in Portale                   | Berlin                                                                                                    | Deutschland                                                                                                    |
| -                          | Kalender                                     | Kontaktdaten                                                                                                    |                                                                                                    |
| Offnungszeiten             | Offnungszeiten und Urlaubstage               | Telefon:                                                                                                    | E-Mai:                                                                                                    |
|                            |                                              | + 49 (30) 123 4456                                                                                                    | dr.sorgios@pravis.de                                                                                                    |
| Patienten Arbeitennen      | Patienten<br>Patientenbenachrichtigungen.    | Fax                                                                                                    | Webselle:                                                                                                    |
|                            | Vorlagen und Stammdaten                      | +49 (30) 123 4445                                                                                                    | https://test.digital-infusion.de/samedibutton/praxis.html                                                                                                    |
| 100                        |                                              | Öffnungszeiten:                                                                                                    |                                                                                                    |
|                            | Nachrichten<br>Benachrichtgungen und weitere | Mo - Do: 8:00-12:00 Uhr; 13:30-17:00 Uhr<br>Fr: 8:00-13:00 Uhr                                                                                                    |                                                                                                    |
|                            | Einstellungen                                | Tana                                                                                                    |                                                                                                    |
| 2                          | Schnittatellen<br>GDT / VDDS Konfiguration   | Durch das Setzen von Tags können Sie zusäkzliche Informat<br>Tags sind somt öffentlich über die samedi APIs zugänglich.<br>Ein gülfiger Schlüssel einen Tags ist bszw. Janguage", der d<br>Bisow Janguage zusäkzlich mit dem Wert sozialish". Andere | om hidenger. Diese entsigteling aus dans der Einste zusächlicher Fählen und Schopfinnen während des Prozesses der Onlinebuchung über unsere APIs. Alle her verwendeten<br>mission Eigen ein seine Apis der Schopfinger eine Abstrachten eine Abstrachten ein der Anlage weiterer Tags mit dem gleichen Schlüsset. |
| 1                          | Kontrolle<br>Prüfen Sie Ihr Terminprotokoli  |                                                                                                    | () Tog Micolligen                                                                                                    |
| 6                          | Prufen Sie Ihr Termieprotokoll               |                                                                                                    |                                                                                                    |

# Exkurs: Wo sind Ihre Kontaktdaten für Patient\*innen öffentlich sichtbar?

Die unter dem Reiter "Institution" angegebenen Kontaktdaten sind für Ihre Patient\*innen an folgenden zwei Stellen öffentlich einsehbar:

#### 1. In der Arztsuche unter patient.samedi.de:

| samed                   | t                                                                     |                                                                               |                                               |     | Termin bu             | chen Blog                     | E<br>Mein Konto T        | ingeloggt als<br>iest Samedi |
|-------------------------|-----------------------------------------------------------------------|-------------------------------------------------------------------------------|-----------------------------------------------|-----|-----------------------|-------------------------------|--------------------------|------------------------------|
| För<br>Alle Fachgebiete | ~                                                                     | In<br>Berlin                                                                  | Distanz<br>10 km                              | ~   | Karte Satellit        | Hier suchen                   | BEDRK PANKOW             |                              |
| Versicherung<br>Jede    | ~                                                                     | Textsuche<br>Praxis Dr. Sorgios                                               |                                               |     | Jack Street           | NIEDERSCHÖN                   | HAUSEN                   | STADTRANDSHD<br>MALCHOW      |
| Praxis Dr. Sorgl        | OS                                                                    |                                                                               |                                               |     | rk<br>eide            | CESUNCOMUNIEN<br>Humboldthain | HER HOLTZKIE             | WÜSSENSEE                    |
| 🛱 Termin buchen         | <ul> <li>Teststraße 6, 10965 f</li> <li>+ 49 (30) 123 4456</li> </ul> | Berlin 🔀 https://test.digital-infusion.de<br>() Mo-Do 8:00-12:00; 13:30 -17:0 | /samedibutton/praxis.ht<br>0 Uhr, Fr 8-13 Uhr | ml/ | DHARLOTTENKOB         | er<br>tten                    | Volkspari<br>Friedrichsh | ain<br>comonswam             |
| Dr. med. So             | rglos, Michael                                                        |                                                                               |                                               |     | LENSEE NOLLENDORFKI   |                               | UZBERG WRANGI            | ILKIEZ RU                    |
| Facharzt für C          | Orthopädie, hand- ur                                                  | nd fußchirurgische Sprechstunde                                               |                                               |     | WILMERSDORF SCHONERED | 7                             |                          | ALT-TREPTOW                  |

Abbildung 26: Suchergebnis auf dem samedi-Patientenportal: Ihre Kontaktdaten und Möglichkeit der Online-Terminbuchung

() Bitte lassen Sie uns Ihre Approbation zukommen, damit Sie im samedi-Patientenportal gelistet werden können.

### 2. Nach erfolgter Online-Terminbuchung:

| Ihr<br>Fi<br>8:0 | Termin<br>reitag, 21. Mai 2021<br>00 Uhr                                          |                                           |     |
|------------------|-----------------------------------------------------------------------------------|-------------------------------------------|-----|
| WILMI            | ERSDORF<br>SCHÖNEBERG<br>1<br>NEU-TEMPELHOF                                       | ALT-TREPTOW<br>REUTERKIEZ<br>SCHILLERKIEZ | ALD |
| Dr.<br>Priva     | med. Sorglos, Michael                                                             | NEUKOLLN                                  |     |
| ٩                | Praxis Dr. Sorglos<br>Teststraße 6<br>10965 Berlin<br>DE<br>In Google Maps öffnen |                                           |     |
| 8                | Telefon + 49 (30) 123 4456<br>Fax +49 (30) 123 4445                               |                                           |     |
| ©                | Mo - Do: 8:00-12:00 Uhr; 13:30-17:00 Uhr Fr: 8:00-13:00 Uhr                       |                                           |     |
| Dru              | icken Termin exportieren                                                          |                                           |     |
| Weitere          | en Termin buchen Mein samedi-Konto Meine Gesundheitsakte                          |                                           |     |

Abbildung 27: Ihre Kontaktdaten nach erfolgter Online-Terminbuchung

#### Hinterlegung einer Zielseite

Sie können eine Zielseite einfügen, auf welche Ihre Patient\*innen nach erfolgter Online-Terminbuchung weitergeleitet werden. Das könnte zum Beispiel Ihre Webseite oder eine spezifische Landingpage sein:

| Zielseite (1): |  |
|----------------|--|
|                |  |

Abbildung 28: Feld für die Hinterlegung Ihrer Zielseite

#### Versicherungsauswahl Ihres Buchungswidgets

Die Versicherungsauswah kann nach Ihren Bedürfnissen angepasst werden und verhilft zu einer korrekten Terminbuchung.

| Versicherungsauswahl:                              |   |
|----------------------------------------------------|---|
| Nur Gesetzlich oder Privat                         | ~ |
| Normal (Alle Versicherungen anzeigen)              | * |
| Vereinfacht (Nur Gesetzlich, Privat, Selbstzahler) |   |
| Nur Gesetzlich oder Privat                         |   |
| Nur Privat oder Selbstzahler                       | - |

Abbildung 29: Versicherungsauswahl Ihres Buchungswidgets

Eine Unterscheidung von "Nur Gesetzlich oder Privat" wie in **Abbildung 26** sieht in Ihrem Buchungswidget folgendermaßen aus:

| ♠ Online-Terminbuchung — Prax       | DE 🌐      |                        |
|-------------------------------------|-----------|------------------------|
| ferminart & Zeit auswählen          | Anmeidung | 3<br>Termin bestätiger |
| Krankenversicherung                 |           | ^                      |
| Wählen Sie Ihre Krankenversicherung |           | •                      |
| gesetzlich<br>privat                |           |                        |

Abbildung 30: Buchungswidget mit der Versicherungsauswahl "Nur Gesetzlich oder Privat"

#### **Allgemeines Kommentarfeld**

Sie können Ihren Patient\*innen außerdem ein allgemeines Kommentarfeld ein- oder ausblenden, um Vorabinformationen im Terminkommentar in Ihrem internen samedi-Kalender einsehen zu können.

| Online-Auftritt Startseite Philosophie Foto Buchungswidget Videos | default 🗷 |
|-------------------------------------------------------------------|-----------|
| Versicherungsauswahl:                                             |           |
| Nur Gesetzlich oder Privat                                        |           |
| Den Patienten das allgemeine Kommentarfeld anzeigen.              |           |

Abbildung 31: Ein- oder Ausblenden des allgemeinen Kommentarfeldes in Ihrem Buchungswidget

Wie sich diese Einstellung auf Ihr Buchungswidget auswirkt kann Abbildung 32 entnommen werden:

| Testpatient Samedi                                                                              | Dr. med. Sorglos, Michael                                                                        | <ol> <li>Privatsprechstunde</li> </ol>                  | () Fr, 21. Mai 2021, 8:00 Uhr                  |
|-------------------------------------------------------------------------------------------------|--------------------------------------------------------------------------------------------------|---------------------------------------------------------|------------------------------------------------|
| Auswahl ändern                                                                                  |                                                                                                  |                                                         |                                                |
|                                                                                                 |                                                                                                  |                                                         |                                                |
| Termin buchen                                                                                   |                                                                                                  |                                                         |                                                |
| Kommentare                                                                                      |                                                                                                  |                                                         |                                                |
| C.                                                                                              |                                                                                                  |                                                         |                                                |
|                                                                                                 |                                                                                                  |                                                         | 0 / 240                                        |
| Ich erlaube allen Institutionen,<br>Termine gespeichert, und kann<br>Akzeptiert am: 24.07.2020. | bei denen ich Termine vereinbare, mir Benachrid<br>jederzeit über mein samedi-Patientenkonto geä | chtigungen darüber zu senden. Die Ber<br>indert werden. | nachrichtigungseinstellung wird für zukünftige |
| * Ich stimme zu, dass meine pe                                                                  | ersönlichen Daten an die Institution "Praxis Dr. S                                               | orglos" weitergegeben werden.                           |                                                |
| (i) Welche persönlichen Dater                                                                   | werden weitergegeben?                                                                            |                                                         |                                                |

Abbildung 32: Allgemeines Kommentarfeld in Ihrem Buchungswidget

Patient\*innen können in dieses Eingabefeld offene Kommentare oder Hinweise eintragen und Ihnen, wie im Beispiel, Informationen zu eingenommenen Medikamenten mitteilen:

| e Testpatient Samedi                                                                                                    | Dr. med. Sorglos, Michael                                                                                                    | ⑦ Privatsprechstunde                                                                       | ③ Fr, 21. Mai 2021, 8:00 Uhr                              |
|----------------------------------------------------------------------------------------------------|----------------------------------------------------------------------------------------------------|--------------------------------------------------------------------------------------------|-----------------------------------------------------------|
| Auswahl ändern                                                                                                    |                                                                                                    |                                                                                            |                                                           |
|                                                                                                    |                                                                                                    |                                                                                            |                                                           |
| Termin buchen                                                                                                    |                                                                                                    |                                                                                            |                                                           |
|                                                                                                    |                                                                                                    |                                                                                            |                                                           |
| Kommentare                                                                                                    |                                                                                                    |                                                                                            |                                                           |
|                                                                                                    |                                                                                                    |                                                                                            |                                                           |
| Ich nehme zurzeit Blutverdünner ei                                                                                                    | in.]                                                                                                    |                                                                                            |                                                           |
| Ich nehme zurzeit Blutverdünner ei                                                                                                    | in.]                                                                                                    |                                                                                            |                                                           |
| Ich nehme zurzeit Blutverdünner ei                                                                                                    | in.]                                                                                                    |                                                                                            | 36 / 240                                                  |
| Ich nehme zurzeit Blutverdünner ei                                                                                                    | n.<br>bei denen ich Termine vereinbare, mir Benachri<br>jederzeit über mein samedi-Patientenkonto geä                                                                                    | chtigungen darüber zu senden. Die Bena<br>indert werden.                                   | 36 / 24<br>achrichtigungseinstellung wird für zukünftige  |
| <ul> <li>Ich nehme zurzeit Blutverdünner ei</li> <li>Ich erlaube allen Institutionen,<br/>Termine gespeichert, und kann<br/>Akzeptiert am: 24.07.2020.</li> <li>* Ich stimme zu, dass meine per</li> </ul> | n.]<br>bei denen ich Termine vereinbare, mir Benachri<br>n jederzeit über mein samedi-Patientenkonto geä<br>ersönlichen Daten an die Institution "Praxis Dr. S                           | chtigungen darüber zu senden. Die Bena<br>indert werden.<br>sorglos" weitergegeben werden. | 36 / 240<br>achrichtigungseinstellung wird für zukünftige |
| Ich nehme zurzeit Blutverdünner ei Ich erlaube allen Institutionen, Termine gespeichert, und kann Akzeptiert am: 24.07.2020.  * Ich stimme zu, dass meine po (i) Welche persönlichen Dater                 | in.]<br>bei denen ich Termine vereinbare, mir Benachri<br>jederzeit über mein samedi-Patientenkonto geä<br>ersönlichen Daten an die Institution "Praxis Dr. S<br>n werden weitergegeben? | chtigungen darüber zu senden. Die Bena<br>indert werden.<br>sorglos" weitergegeben werden. | 36 / 24                                                   |

Abbildung 33: Beispiel eines allgemeinen Patienten-Kommentars in Ihrem Buchungswidget

| In Ihrem                                                                            | n internen sam                           | edi-Kalende     | r kann dies    | er Komme                                 | entar im gel                                                                                                    | buchten Te                | rmin          |            |
|-------------------------------------------------------------------------------------|------------------------------------------|-----------------|----------------|------------------------------------------|----------------------------------------------------------------------------------------------------|---------------------------|---------------|------------|
| eingese                                                                             | hen werden:                              |                 |                |                                          |                                                                                                    |                           |               |            |
|                                                                                     |                                          |                 |                |                                          |                                                                                                    |                           |               |            |
| -                                                                                   | na an an an an an an an an an an an an a | 2               | MARKE SHORE    |                                          | 100 - 200 - 200 - 200 - 200 - 200 - 200 - 200 - 200 - 200 - 200 - 200 - 200 - 200 - 200 - 200 - 200 - 200 - 200 | A2 393600 00              |               | 1.625-1    |
| sam                                                                                 | nedi 슈 Startseite                        | ☐ Kalender      | Nachrichten    | Lill Statistik                           | RPatienten                                                                                                    | S:• Netzwerk              | 🕒 Wiki        | <b>ا</b> ۞ |
|                                                                                     |                                          |                 |                |                                          |                                                                                                    |                           |               |            |
| Ø 8                                                                                 | Heute <                                  | > Freitag 21. N | Mai 2021 KW 20 |                                          |                                                                                                    |                           |               |            |
|                                                                                     |                                          |                 |                |                                          |                                                                                                    |                           |               |            |
| Dr.m                                                                                | ad Barta Einfach                         |                 |                | Dr med Sore                              | los                                                                                                    |                           |               |            |
| • Dr. m                                                                             | ned. Berta Einfach                       |                 |                | <ul> <li>Dr. med. Sorg</li> </ul>        | llos                                                                                                    |                           |               |            |
| • Dr. m                                                                             | ned. Berta Einfach                       |                 |                | <ul> <li>Dr. med. Sorg</li> </ul>        | los                                                                                                    |                           |               |            |
| Dr. m                                                                               | ned. Berta Einfach                       |                 |                | <ul> <li>Dr. med. Sorg</li> </ul>        | los                                                                                                    |                           |               |            |
| Dr. m                                                                               | ned. Berta Einfach                       |                 |                | <ul> <li>Dr. med. Sorg</li> </ul>        | los                                                                                                    |                           |               |            |
| Dr. m<br>35<br>40<br>45<br>50<br>55                                                 | ned. Berta Einfach                       |                 |                | <ul> <li>Dr. med. Sorg</li> </ul>        | llos                                                                                                    |                           |               |            |
| • Dr. m<br>35<br>40<br>45<br>50<br>55<br>08                                         | ned. Berta Einfach                       |                 |                | Dr. med. Sorg     Samedi, Test, Pri      | ilos<br>vatsprechstunde; 00:3                                                                                   | 0; Ich nehme zur Zeit     | Blutverdünner |            |
| • Dr. m<br>35<br>40<br>45<br>50<br>55<br>08<br>05                                   | ned. Berta Einfach                       |                 |                | Dr. med. Sorg     Samedi, Test; Pri ein. | llos<br>vatsprechstunde; 00:3                                                                                   | 0; Ich nehme zur Zeit     | Blutverdünner |            |
| Dr. m<br>35<br>40<br>45<br>50<br>55<br>08<br>05<br>10<br>15                         | ned. Berta Einfach                       |                 |                | Dr. med. Sorg     Samedi, Test; Pri ein. | Ilos<br>vatsprechstunde, 00:3                                                                                   | 0; Ich nehme zur Zeit     | Blutverdünner |            |
| Dr. m                                                                               | ned. Berta Einfach                       |                 |                | Dr. med. Sorg     Samedi, Test; Pri ein. | llos<br>vatsprechstunde; 00:3                                                                                   | 0; Ich nehme zur Zeit     | Blutverdünner |            |
| Dr. m<br>35<br>40<br>45<br>50<br>55<br>08<br>05<br>10<br>15<br>20<br>25             | ned. Berta Einfach                       |                 |                | Dr. med. Sorg     Samedi, Test; Pri ein. | llos<br>vatsprechstunde; 00:3                                                                                   | 0; Ich nehme zur Zeit     | Blutverdünner |            |
| Dr. m<br>35<br>40<br>45<br>56<br>08<br>08<br>05<br>10<br>15<br>15<br>20<br>25<br>30 | ned. Berta Einfach                       |                 |                | Dr. med. Sorg     Samedi, Test; Pri ein. | Ilos<br>vatsprechstunde, 00:3                                                                                   | 0; Ich nehme zur Zeit<br> | Blutverdünner |            |

# (!) Hinweis:

Das allgemeine Kommentafeld ergänzt potenzielle individuelle Abfragen (Kommentar-Sets) und könnte bei Aktivierung dieser gegebenenfalls deaktiviert **(Entfernung des Häkchens, vgl. Abbildung 31)** werden.

Das Kommentar-Set "Bestandspatient" sieht im Buchungswidget folgendermaßen aus:

| ♠ Online-Terminbuchung — Praxis Dr. Sorg                                                                                                    | llos                                                                      | DE 🌐                                             |
|----------------------------------------------------------------------------------------------------|---------------------------------------------------------------------------|--------------------------------------------------|
| 2 Testpatient Samedi                                                                                                    |                                                                           | ~                                                |
| erminart & Zeit auswählen                                                                                                    | Anmeldung                                                                 | 3<br>Termin bestätiger                           |
| Testpatient Samedi     Akuttermin - arztunat Auswahl ändern                                                                                                    | ohängig () Akuttermin                                                     | 🔇 Do, 20. Mai 2021, 8:00 Uhr                     |
| Zusätzliche Daten  * Hiermit bestätige ich, dass ich Bestandspatient bin.                                                                                                |                                                                           |                                                  |
| Termin buchen                                                                                                    |                                                                           |                                                  |
| Ich erlaube allen Institutionen, bei denen ich Termine vereinbare, mi<br>Termine gespeichert, und kann jederzeit über mein samedi-Patiente<br>Akzeptiert am: 24.07.2020. | ir Benachrichtigungen darüber zu senden. Die I<br>nkonto geändert werden. | Benachrichtigungseinstellung wird für zukünftige |
| * Ich stimme zu, dass meine persönlichen Daten an die Institution "F                                                                                                    | Praxis Dr. Sorglos" weitergegeben werden.                                 |                                                  |

Abbildung 35: Individuelles "Kommentar-Set - Bestandspatient" zusätzlich zum allgemeinen Kommentarfeld

### Exkurs: Wie können weitere Kommentar-Sets erstellt werden?

Sie haben die Möglichkeit, individuelle Online-Abfragen ("Kommentar-Sets") einzustellen, welche Sie unter dem Reiter "Kalender" sowie den beiden Unterreitern "Terminarten" und "Kommentar-Sets" konfigurieren können.

| Einstellung | en                                                                     |   |               |             |             |              |                 |            |           |            |             |
|-------------|------------------------------------------------------------------------|---|---------------|-------------|-------------|--------------|-----------------|------------|-----------|------------|-------------|
|             | Desidents                                                              | ^ | Allgemein     | Ressourcen  | Terminarten | Terminketten | Verfügbarkeiten | Kategorien | Ansichten | Warteliste | Todo-Listen |
| 10          | Persönliche Daten                                                      |   | Übersicht     | Kommentar-S | Favoriten   | Kontingente  |                 |            |           |            |             |
|             |                                                                        |   | Übersicht     | Neues Komm  | entarset 🛎  |              |                 |            |           |            |             |
|             | Institution<br>Anschrift Kontektdaten und Team                         |   | 😁 Neu 👔       | Klonen      |             |              |                 |            |           |            |             |
| -           | Anothin, Romandaton and Tolan                                          |   | Name 🔺        |             |             |              |                 |            |           |            |             |
|             | Webceite                                                               |   | Bestandspati  | ent         |             |              |                 |            |           |            |             |
| (?)         | Buchungswidget, Online-Präsenz                                         |   | Vorbefunde n  | nitbringen  |             |              |                 |            |           |            |             |
|             | und Integration in Portale                                             |   | nüchtern erso | cheinen     |             |              |                 |            |           |            |             |
|             | Kalender<br>Ressourcen, Terminarten,<br>Offnungszeiten und Urlaubstage |   |               |             |             |              |                 |            |           |            |             |

Abbildung 36: Einstellungsreiter der "Kommentar-Sets"

Die Erstellung eines individuellen, beispielhaften Kommentar-Sets – "Bestandspatient" kann der folgenden Grafik entnommen werden:

| Einstellung | en                                                                       |                                                                                                    | e >             |
|-------------|--------------------------------------------------------------------------|----------------------------------------------------------------------------------------------------|-----------------|
| 2           | Benutzerkonto<br>Persönliche Daten                                       | Allgemein Ressourcen Terminarten Terminketten Verfugbarkeiten Kategorien Ansichten Warteliste Todo-Listen<br>Obersicht Kommentar-Sets Favoriten Kontingente                                                                                                    |                 |
| ۲           | Institution<br>Anschrift, Kontaktdaten und Team                          | Varme:         Bestandspatient           Verbundene Termination                                                                                                    |                 |
| 3           | Webseite<br>Buchungswidget, Online-Präsenz<br>und Integration in Portale | Intern:<br>Zuweiser:                                                                                                    | ▼<br>▼          |
|             | Kalender<br>Ressourcen, Terminarten,<br>Offnungszeiten und Urlaubstage   | Online: Akuttermin x Akuttermin x Akuttermin x                                                                                                    | ×▼              |
| G           | Patienten<br>Patientenbenachrichtigungen,<br>Vorlagen und Stammdaten     | Commentaneous     Commentaneous     Comment |                 |
|             | Netzwerk<br>Verwaltung Zuweiser                                          | Hiermit bestätige ich, dass ich Bestandspatient bin.                                                                                                    |                 |
|             | Nachrichten<br>Benachrichtigungen und weitere<br>Einstellungen           |                                                                                                    |                 |
| 2           | Schnittstellen<br>GDT / VDDS Konfiguration                               |                                                                                                    |                 |
| 1           | Kontrolle<br>Prüfen Sie Ihr Terminprotokoll                              | Cirkonen                                                                                                    | hern SAbbrechen |

Abbildung 37: Einstellungen für die Erstellung eines "Kommentar-Sets"

(i) Klicken Sie hier, um mehr über Kommentar-Sets zu erfahren.

#### **Buchungswidget-Design**

Der letzte Punkt unter dem Bearbeitungsmenü "Buchungswidget-Design", ermöglicht eine farbliche Anpassung an Ihr Webseitendesign:

| Einstellung | jen                                                                    |                                                                                                    | 8                   |
|-------------|------------------------------------------------------------------------|----------------------------------------------------------------------------------------------------|---------------------|
| ~           |                                                                        | Online-Auftritt Startseite Philosophie Foto Buchungswidget Videos default X                                                                                                    |                     |
|             | Benutzerkonto<br>Persönliche Daten                                     | Network Control Control Contro |                     |
| 20          |                                                                        | Sichtbare Kategorien der Online-Buchung bestimmen (keine Auswahl = alle sichtbar)                                                                                                    | V                   |
|             | Institution                                                            | Überschrift:                                                                                                    |                     |
| 1           | Anschrift, Kontaktdaten und Team                                       | Dies wird statt des Institutionsnamens in der Überschrift des Buchungswidgets gezeigt                                                                                                    |                     |
| ~           | Webselte                                                               | Google Analytics Tracking Code 🕦:                                                                                                    |                     |
| C           | Buchungswidget, Online-Präsenz<br>und Integration in Portale           | Lesen Sie mehr zu Goopie Analytics.<br>Zeitseite 10:                                                                                                    |                     |
|             | Kalender<br>Ressourcen, Terminarten,<br>Öffnungszeiten und Urlaubstage | Versicherungsauswahl:                                                                                                    |                     |
| G           | Patienten<br>Patientenbenachrichtigungen,<br>Vorlagen und Stammdaten   | Nur Gesetzlich oder Privat<br>Den Patienten das allgemeine Kommentarfeld anzeigen.                                                                                                    | *                   |
|             | Netzwerk<br>Verwaltung Zuweiser                                        | Buchungs-Widget-Design Diese Farben bestimmen die übrige Gestaltung wie die Schriftfarbe, Schattierungen usw. Primärfande @:                                                                                                    |                     |
| -           | Nachrichten<br>Besachrichtigungen und undere                           | #0d47a1                                                                                                    | -                   |
| 1 AL        | Einstellungen                                                          | Sekundärfarbe 🕕:                                                                                                    |                     |
| •           | Schnittstellen<br>GDT / VDDS Konfiguration                             | #1e88e5                                                                                                    |                     |
| EQ          | Kontrolle<br>Prüfen Sie Ihr Terminprotokoli                            |                                                                                                    | Speichern Abbrechen |

Abbildung 38: Buchungswidget-Design-Einstellungen

Es können **Primär- und Sekundärfarben** eingestellt werden. Die Sekundärfarbe wird im Buchungswidget nur sehr dezent eingesetzt, um bestimmte Aspekte hervorheben zu können bzw. gegenüber der Primärfarbe abzuheben. Beispielsweise kann diese für Checkboxen der individuellen "Kommentar-Sets" (vgl. Abbildung 35) genutzt werden:

So würde ein Primärfarbton "rot" (#b71c1c) und ein Sekundärfarbton "blau" (#0d47a1) für das Buchungswidget in den Einstellungen folgendermaßen vorgenommen werden:

| stellung | en                                                                                                    |                                                                                   | 6 |
|----------|----------------------------------------------------------------------------------------------------|-----------------------------------------------------------------------------------|---|
|          | Regulared casts                                                                                                 | Online-Auftritt Startsete Philosophie Foto Buchungswidget Videos default *        |   |
|          | Personliche Daten                                                                                               | Transgoriu.                                                                       |   |
|          |                                                                                                    | Sichtbare Kategorien der Online-Buchung bestimmen (keine Auswahl = alle sichtbar) | V |
|          | Institution                                                                                                    | Überschrift:                                                                      |   |
| 8        | Anschrift, Kontaktdaten und Team                                                                                | Standard                                                                          |   |
|          |                                                                                                    | G red #ef9a9a                                                                     |   |
|          | Webselte                                                                                                    | red #e57373                                                                       |   |
| Ĩ.       | Buchungswidget, Online-Präsenz<br>und Integration in Portale                                                    | red #cf5350                                                                       |   |
|          |                                                                                                    | red #f44336                                                                       |   |
|          | Kalender                                                                                                    | red #e53935                                                                       |   |
| E        | Ressourcen, Terminarten,                                                                                        | red #d32f2f                                                                       |   |
|          | China gazetten and China bauge                                                                                  | Vered #c62828                                                                     |   |
| $\sim$   | Patienten                                                                                                    | red #b71c1c                                                                       | * |
| 1        | Patientenbenachrichtigungen,                                                                                    | pink #148fb1                                                                      |   |
|          | Vorlagen und Stammdaten                                                                                         | pink #06292                                                                       |   |
| -        |                                                                                                    | pink #ec407a                                                                      |   |
| -        | Netzwerk<br>Verweitung Zinweiser                                                                                | pink #e91e63                                                                      |   |
|          | termining contract                                                                                              | pink #d81b60                                                                      |   |
| 250      | in the second second second second second second second second second second second second second second second | pink #c2185b                                                                      |   |
| A        | Nachrichten<br>Benachrichtigungen und weitere                                                                   | #671c1c                                                                           |   |
|          | Einstellungen                                                                                                   | Sekundärfarbe ():                                                                 |   |
|          |                                                                                                    | #0647a1                                                                           |   |
|          | Schnittstellen                                                                                                  |                                                                                   |   |
|          | GDT / VDDS Konfiguration                                                                                        |                                                                                   |   |

Abbildung 39: Einstellung eines individuellen Farbdesigns Ihres Buchungswidgets

| <ul> <li>Online appointment booking — Praxis Dr.</li> </ul>                                                                                                    | Sorglos              | EN 🌐               |
|----------------------------------------------------------------------------------------------------|----------------------|--------------------|
| noose appointment type & time                                                                                                    | 2<br>Sign up         | Confirm appointmen |
| Insurance private                                                                                                    |                      | ~                  |
| Doctor/category                                                                                                    |                      | ^                  |
| <ul> <li>Dr. med. Einfach, Berta<br/>Fachärztin für Allgemeinmedizin</li> <li>Dr. med. Sorglos, Michael<br/>Facharzt für Hals-Nasen-Ohren-Heilkunde</li> </ul> |                      |                    |
| Appointment type                                                                                                    |                      | ~                  |
| Date and time                                                                                                    |                      | ~                  |
| Droceed to appointment booking                                                                                                    |                      |                    |
| content related to the booking is provided and handled by the institution "                                                                                    | Praxis Dr. Sorglos". |                    |
| is service is powered by <b>Asamodi</b>                                                                                                    |                      |                    |

Sodass Ihr Buchungswidget wie in der untenstehenden Grafik aussehen würde:

Abbildung 40: Beispiel eines Buchungswidgets in der Primärfarbe "rot"

| * Testpati          | ent Samedi                                                                                                    | ngios                                                                                                    | DE 🌐                                                                          |
|---------------------|----------------------------------------------------------------------------------------------------|----------------------------------------------------------------------------------------------------|-------------------------------------------------------------------------------|
| erminart & Zeit aus | wählen                                                                                                    | Anmeldung                                                                                                    | 3<br>Termin bestätig                                                          |
| Krankenversiche     | erung privat                                                                                                    |                                                                                                    | ~                                                                             |
| Behandler/Kateg     | orie Dr. med. Sorglos, Michael                                                                                                    |                                                                                                    | ~                                                                             |
| Terminart           | Allergietest                                                                                                    |                                                                                                    | ^                                                                             |
| ۲                   | Privatsprechstunde<br>Bitte bringen Sie, falls vorhanden, die Chipkarte Ihrer<br>vorliegende Befunde und bisher verwendete Medikan<br>Hierzu bitten wir um telefonische Terminvereinbarung | r privaten Krankenversicherung oder andernfalls einen gültigen P<br>mente und Salben mit. Sollten Sie gesetzlich versichert sein, ist e<br>;: 030 123 4455 | Personalausweis, eventuell schon<br>eine Behandlung als Selbstzahler möglich. |
| 0                   | Videosprechstunde<br>Online Videosprechstunde (i)<br>Zur Besprechung von Symptomen wie allergische Re                                                                                      | saktionen, Asthma und Heuschnupfen. Zur Videoanleitung für                                                                                                 |                                                                               |

Der Sekundärfarbton kann den nächsten Grafiken entnommen werden:

Abbildung 41: Beispiel eines Buchungswidgtes mit der Sekundärfarbe "blau": Radio-Button

| Behandler/K                                  | Kateg       | orie Dr. med. Sorglos, I                                                                               | Michael                                                                                  |                                                                         |                                                                |                                                           |                                   |
|----------------------------------------------|-------------|----------------------------------------------------------------------------------------------------|------------------------------------------------------------------------------------------|-------------------------------------------------------------------------|----------------------------------------------------------------|-----------------------------------------------------------|-----------------------------------|
| Terminart                                    |             |                                                                                                    |                                                                                          |                                                                         |                                                                |                                                           |                                   |
|                                              | 0           | Allergietest                                                                                           |                                                                                          |                                                                         |                                                                |                                                           |                                   |
|                                              | 0           | Privatsprechstunde                                                                                     |                                                                                          |                                                                         |                                                                |                                                           |                                   |
|                                              |             | Bitte bringen Sie, falls vorhand<br>vorliegende Befunde und bishe<br>Hierzu bitten wir um telefonisch  | en, die Chipkarte Ihrer priva<br>er verwendete Medikamente<br>he Terminvereinbarung: 030 | iten Krankenversicherung o<br>r und Salben mit. Sollten Sie<br>123 4456 | der andernfalls einen gültige<br>e gesetzlich versichert sein, | en Personalausweis, eventu<br>ist eine Behandlung als Sel | uell schon<br>Ibstzahler möglich. |
|                                              | 0           | Videosprechstunde                                                                                      |                                                                                          |                                                                         |                                                                |                                                           |                                   |
|                                              |             | Coline Videosprechst                                                                                   | unda (i)                                                                                 |                                                                         |                                                                |                                                           |                                   |
|                                              |             | a chine viacospiechas                                                                                  | unde ()                                                                                  |                                                                         |                                                                |                                                           |                                   |
|                                              |             | Zur Besprechung von Symptor<br>Patienten: https://patient.sam                                          | nen wie allergische Reaktio<br>iedi.de/videosprechstunde                                 | nen, Asthma und Heuschnu                                                | ipfen. Zur Videoanleitung für                                  | r                                                         |                                   |
|                                              |             | Zur Besprechung von Symptor<br>Patienten: https://patient.sam                                          | nen wie allergische Reaktio<br>edi.de/videosprechstunde                                  | nen, Asthma und Heuschnu<br>a                                           | upfen. Zur Videoanleitung für                                  |                                                           |                                   |
|                                              |             | Zur Besprechung von Symptor<br>Patienten: https://patient.sam                                          | nen wie allergische Reaktio<br>edi.de/videosprechstunde                                  | nen, Asthma und Heuschnu<br>a                                           | upfen. Zur Videoanleitung für                                  | r                                                         |                                   |
| Datum und L                                  | Uhrze       | Zur Besprechung von Symptor<br>Patienten: https://patient.sam                                          | nen wie allergische Reaktio<br>edi.de/videosprechstunde                                  | nen, Asthma und Heuschnu<br>a                                           | ipfen. Zur Videoanleitung für                                  |                                                           |                                   |
| Datum und U<br>17. Mai                       | Uhrze<br>20 | Zur Besprechung von Symptor<br>Patienten: https://patient.sam<br>eit<br>21 - 23. Mai 202               | nen wie allergische Reaktio<br>edi.de/videosprechstunde                                  | nen, Asthma und Heuschnu<br>a                                           | ipfen. Zur Videoanleitung für                                  | r                                                         | < :                               |
| Datum und U<br>17. Mai<br>17.                | Uhrze<br>20 | Zur Besprechung von Symptor<br>Patienten: https://patient.sam<br>eit<br>21 - 23. Mai 202<br>18.        | nen wie allergische Reaktio<br>eedi.de/videosprechstunde                                 | nen, Asthma und Heuschnu<br>a                                           | upfen. Zur Videoanleitung für                                  | 22.                                                       | < 23.                             |
| Datum und L<br>17. Mai<br>17. <sub>Mo.</sub> | Uhrzu<br>20 | 2ur Besprechung von Symptor<br>Patienten: https://patient.sam<br>eit<br>21 - 23. Mai 202<br>18.<br>Di. | nen wie allergische Reaktio<br>wedi.de/videosprechstunde                                 | nen, Asthma und Heuschnu<br>a<br>20.<br>Do.                             | upfen. Zur Videoanleitung für<br>21.<br>Fr.                    | 22.<br>Sa.                                                | < 23.<br>50.                      |
| Datum und L<br><b>17. Mai</b><br>17.<br>Mo.  | Uhrze<br>20 | Zur Besprechung von Symptor<br>Patienten: https://patient.sam<br>eit<br>21 - 23. Mai 202<br>18.<br>Di. | nen wie allergische Reaktio<br>wedi.de/videosprechstunde<br>21<br>19.<br>Mi.<br>08:00    | 20.<br>Do.<br>08:00                                                     | upfen. Zur Videoanieitung für<br>21.<br>Fr.<br>08:30           | 22.<br>Sa.                                                | < 23.<br>so.                      |

Abbildung 42: Beispiel eines Buchungswidgtes mit der Sekundärfarbe "blau": Hover-State

| ♠ Online-Terminbuch                                                                                   | nung — Praxis Dr. Sorglos                                                                     |                                                           | DE 🤀                                         |
|----------------------------------------------------------------------------------------------------|-----------------------------------------------------------------------------------------------|-----------------------------------------------------------|----------------------------------------------|
| * Testpatient Samedi                                                                                  |                                                                                               |                                                           | ~                                            |
| V<br>Terminart & Zeit auswählen                                                                       |                                                                                               | Anmeldung                                                 | 3<br>Termin bestätigen                       |
| e Testpatient Samedi                                                                                  | Dr. med. Sorglos, Michael                                                                     | O Privatsprechstunde                                      | Q Fr, 21. Mai 2021, 8:30 Uhr                 |
| Auswahi andern                                                                                        |                                                                                               |                                                           |                                              |
| Zusätzliche Daten                                                                                     | Bestandspatient bin.                                                                          |                                                           |                                              |
| Termin buchen                                                                                         |                                                                                               |                                                           |                                              |
| Kommentare                                                                                            |                                                                                               |                                                           |                                              |
| Ich erlaube allen Institutionen, be<br>Termine gespeichert, und kann je<br>Akzeptiert am: 24.07.2020. | ei denen ich Termine vereinbare, mir Benachri<br>aderzeit über mein samedi-Patientenkonto gei | chtigungen darüber zu senden. Die Benar<br>andert werden. | chrichtigungseinstellung wird für zukünftige |
| Ich stimme zu, dass meine per                                                                         | sönlichen Daten an die Institution "Praxis Dr. S                                              | Sorglos" weitergegeben werden.                            |                                              |
| Welche persönlichen Daten v                                                                           | verden weitergegeben?                                                                         |                                                           |                                              |

Abbildung 43: Beispiel eines Buchungswidgtes mit der Sekundärfarbe "blau": Checkboxen

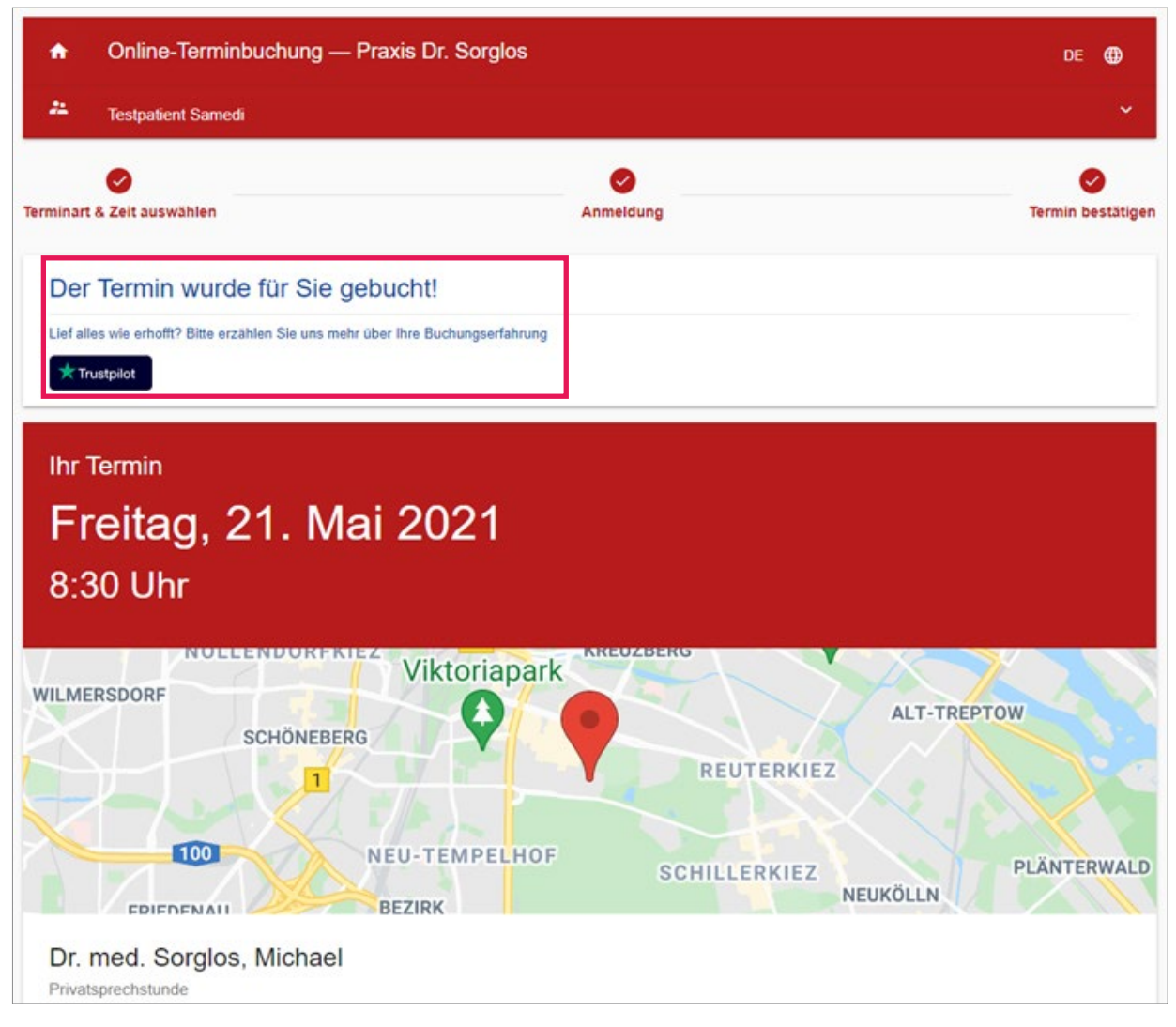

Abbildung 44: Beispiel eines Buchungswidgtes mit der Sekundärfarbe "blau": Terminbuchungsbestätigung und Trustpilot-Hervorhebung

# 4 Kennen Sie schon unsere individuellen Leistungen durch unsere Tochterfirma – Digital Infusion?

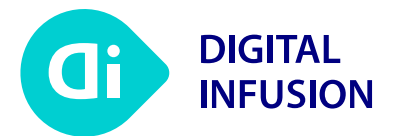

Falls Sie weitere individuelle Möglichkeiten des Buchungswidgets nutzen möchten, kann Ihnen unsere Tochterfirma, die Digital Infusion, eine individuelle API-Lösung kreieren.

#### Das Leistungsspektrum der Digital Infusion umfasst:

- Erstellung individueller Buchungswidgets mit individuellen Vorabfragen
- Domain, Hosting, Betrieb und Betreuung Ihrer Webseite
- Weitere DI-Individualleistungen

#### Bei Interesse kontaktieren Sie gerne: kontakt@digital-infusion.de

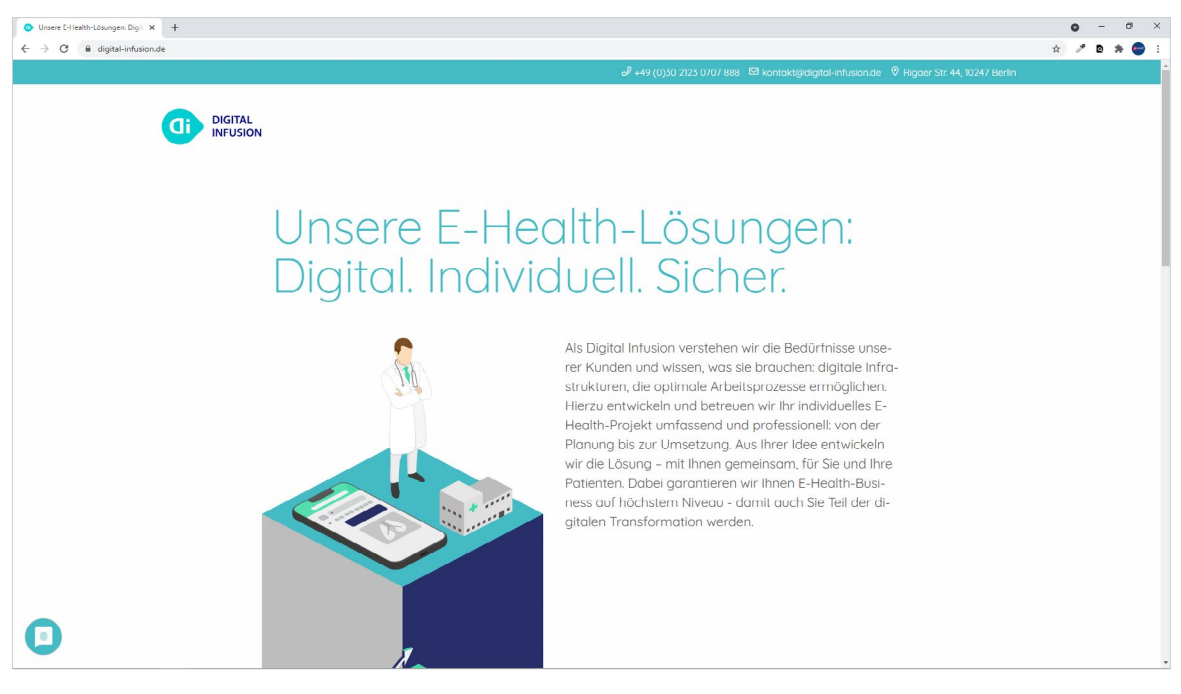

Abbildung 45: Digital Infusion Webseite

(i) Klicken Sie hier, um mehr über Digital Infusion zu erfahren.

Klicken Sie hier zur Unternehmensvorstellung der Digital Infusion.

samedi GmbH · Customer Care

🗞 +49 (0) 30 2123 0707 - 1

Rigaer Str. 44 · 10247 Berlin

☑ professional-support@samedi.de